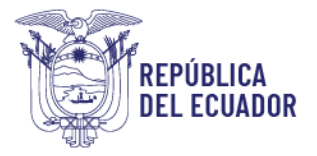

### COORDINACIÓN GENERAL DE REGISTRO DE INSUMOS AGROPECUARIOS

#### DIRECCIÓN DE REGISTRO DE INSUMOS PECUARIOS

#### Manual de usuario del módulo Proveedores en el exterior

#### Introducción

El presente manual describe el funcionamiento del módulo Proveedores en el exterior del sistema GUIA.

#### 1. Ingreso al Sistema GUIA

Para ingresar al sistema GUIA debemos abrir un navegador de nuestra elección:

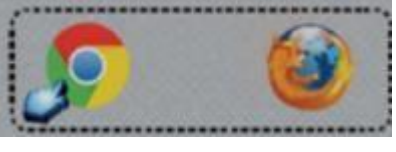

Figura №1. Navegadores de internet Ingresar

en la barra de direcciones:

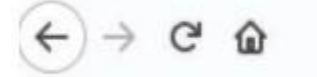

Q guia.agrocalidad.gob.ec/

Figura Nº2. URL del sistema GUIA

https://guia.agrocalidad.gob.ec

El sistema GUIA nos pide usuario y contraseña

| MINETERO<br>DE AGRICULTURA<br>Y GANADERIA                                   |                                                  |
|-----------------------------------------------------------------------------|--------------------------------------------------|
| Ingreso a s                                                                 | istema GUIA                                      |
| tención<br><u>Representa usted</u><br><u>empresa? Regístrese</u><br>Usuario | <u>a un operador o</u><br>a aquí. <u></u>        |
| Contraseña                                                                  | ]                                                |
| Olvidó su contraseño<br>inactivo                                            | n o su usuario está<br>resar                     |
| Sistema Gestor Unit<br>Agrocal<br>Gestión 1                                 | ficado de Información<br>idad 2022<br>ecnológica |

Figura Nº3. Ventana de Ingreso a Sistema GUIA

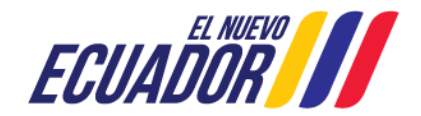

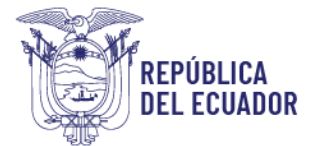

Seleccionar del menú Mis programas el módulo Proveedores en el exterior.

| Myuda          | Salir Inicio Aplica                    | ciones registradas            |                                 |
|----------------|----------------------------------------|-------------------------------|---------------------------------|
| Mis Programas  |                                        | Proveedores en el<br>exterior | Reactivos                       |
| Datos operador | 0 notificaciones                       | 0 notificaciones              | 0 notificaciones                |
|                | Rectificación de<br>solicitudes de VUE | Registrar Asociación          | Registro de ingreso y<br>egreso |
|                | 0 notificaciones                       | 0 notificaciones              | 0 notificaciones                |

Figura Nº4. Módulo Proveedores en el exterior

## 2. Perfiles del módulo Proveedores en el exterior

El módulo Proveedores en el exterior tiene tres perfiles: Perfil Operador, Perfil Responsable de Registros, Perfil Técnico de Registros

## 3. Perfil Operador

Permite a los operadores registrados en el sistema GUIA como fabricantes, formuladores y/o distribuidores dentro del área temática de insumos pecuarios, ingresar los requisitos necesarios para habilitar como sus proveedores de productos veterinarios a empresas extranjeras.

Al ingresar al módulo Proveedores en el exterior se visualiza la siguiente figura:

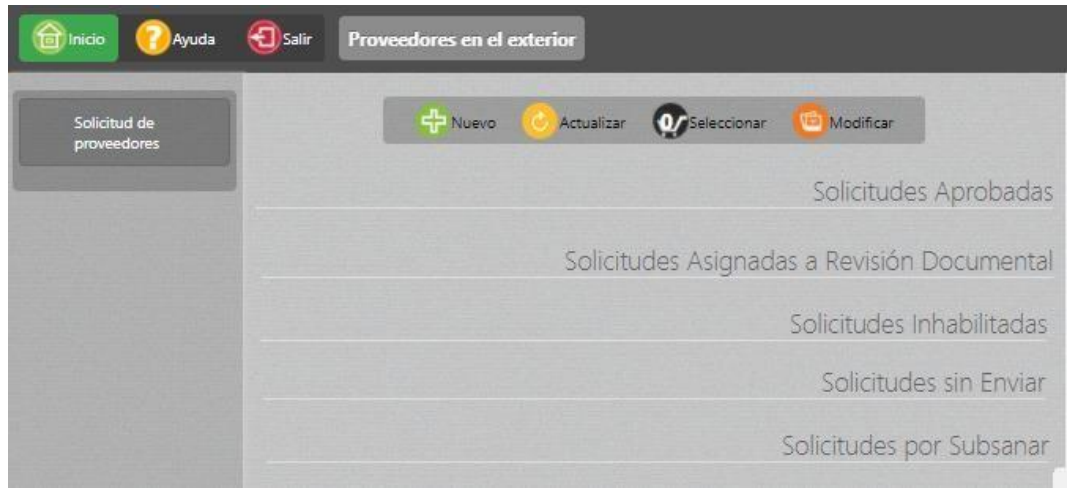

Figura Nº5. Solicitud de proveedores

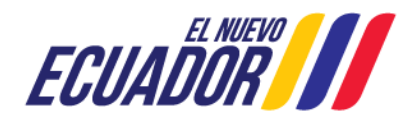

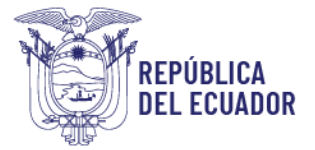

### 4. Creación de una nueva solicitud

Para la creación de una nueva solicitud dar clic en el botón Nuevo ubicado en el panel central

| Solicitud de | 🕂 Nuevo 📀 Actualizar 💀 Seleccionar 🙆 Modificar |                                                                                                    |                            |
|--------------|------------------------------------------------|----------------------------------------------------------------------------------------------------|----------------------------|
| proveedores  |                                                | Información del solicitante                                                                                   |                            |
|              | Solicitudes Aprobadas                          | RUC/RISE: 1722551049<br>Direction: Direction<br>Provincia: Sichlarda                                          | Razon social: Edison Ayala |
|              | Solicitudes Asignadas a Revisión Documental    | Teléfono: (02) 222-2222<br>Correo: patricio sizalima@agrocalidad.gob.ec<br>Pencestanta legal: éndra: Salavaro | Celular: (09) 9999-9999    |
|              | Solicitudes Inhabilitadas                      | Nepresentance regain. Proces sarguese                                                                         |                            |
|              | Solicitudes sin Enviar                         | Información del proveedor en el exteri                                                                        | ior                        |
|              |                                                | Nombre del fabricante: Ejern: Carlos Alberto Pérez                                                            | r Castro                   |
|              | Solicitudes por Subsanar                       | País del fabricante: Seleccionar<br>Dirección del fabricante: Ejem: Avenida de las Ame                        | éricas                     |
|              |                                                | Servicios oficiales que regulan los productos que t                                                           | fabrica la planta:         |
|              | •                                              | Registre aqui los servicios oficiales                                                                         | ~~                         |

Figura Nº6. Solicitud de habilitación

Ingresar la información solicitada en la sección Información del proveedor en el exterior, al dar clic en el botón Guardar, inmediatamente se presentará el Paso 1 de 3 que contendrá las secciones: Información del solicitante, Información del proveedor en el exterior, Subtipos de productos veterinarios que desea exportar

| << Anterior                                                                                                    | Paso 1 de 3                | Siguiente >> |
|----------------------------------------------------------------------------------------------------|----------------------------|--------------|
| Información del solicitante                                                                                                    |                            |              |
| RUC/RISE: 1722551049<br>Direccion: Direccion                                                                                            | Razon social: Edis         | son Ayala    |
| Frovincia: Pichincha<br>Teléfono: (02) 222-2222<br>Correo: patricio.sizalima@agrocalidad.gob.ec<br>Representante legal: Andres Salguero | Celular: (09) 9999         | 9999         |
| Información del proveedor en el exter                                                                                                   | ior                        |              |
| País del fabricante: Bolivia                                                                                                    | ·                          | ~            |
| Dirección del fabricante: Av. Alfaro                                                                                                    |                            |              |
| Servicios oficiales<br>Servicios oficiales                                                                                              | Tabrica la pianta:         |              |
|                                                                                                    | Guardar                    |              |
| Subtipos de productos veterinarios qu                                                                                                   | ie desea exportar          |              |
| Subtipo de producto: Seleccionar                                                                                                    |                            | <b>v</b> )   |
| # Subtij                                                                                                    | pos de productos agregados | Opción       |

Figura №7. Paso 1 de 3

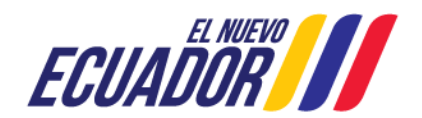

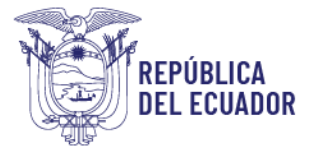

Ingresar la información solicitada en estas secciones y continuar con el siguiente paso En el Paso 2 de 3 el sistema solicita subir documentos obligatorios y opcionales en las secciones: Documentos anexos, Información de la planta.

|       | << Anterior                                                                                                    | Paso 2 de 3          | Siguiente >> |
|-------|----------------------------------------------------------------------------------------------------|----------------------|--------------|
| D     | ocumentos anexos                                                                                                    |                      |              |
| A*    | Habilitación en el país de origen.<br>Elegir archivo No se ha seleccionado n<br>En espera de archivo (Tamaño máximo 200<br>Subir archivo         | ingún anchivo<br>MB) |              |
| B*)   | Certificado o acreditación de calidad 1.<br>Elegir anchivo   No se ha seleccionado n<br>En espera de archivo (Tamaño máximo 200<br>Subir anchivo | ingún anchivo<br>MB) |              |
| с     | Certificado o acreditación de calidad 2.<br>Elegir archivo No se ha seleccionado n<br>En espera de archivo (Tamoño máximo 20)                    | ingún archivo<br>MB) |              |
| D     | Varios.<br>Elegir archivo No se ha seleccionado n<br>En espera de archivo (Tamaño máximo 20)<br>Subir archivo                                    | ingún archivo<br>MB) |              |
| Nota: | * Documento obligatorio.                                                                                                    |                      |              |
| Ir    | iformación de la planta                                                                                                    |                      |              |
| P     | Organigrama de la empresa.<br>Elegir archivo ) No se ha seleccionado ni<br>En espera de archivo (Tamaño máximo 20M<br>Stibir archivo             | ngún archivo<br>(8)  |              |

Figura Nº8. Paso 2 de 3

En el Paso 3 de 3 el sistema solicita aceptar los términos y condiciones generales de uso y Finalizar

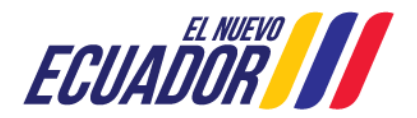

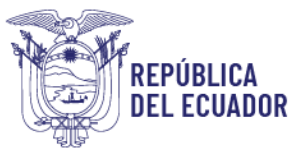

# Agencia de Regulación y Control Fito y Zoosanitario

|                                                                                                    |                                                                                                    | Solicitud de habilitación                                                                                                    |
|----------------------------------------------------------------------------------------------------|----------------------------------------------------------------------------------------------------|----------------------------------------------------------------------------------------------------|
| << Anterior                                                                                                    | Paso 3 de 3                                                                                                    | Siguiente >>                                                                                                    |
|                                                                                                    |                                                                                                    |                                                                                                    |
| TÉRM                                                                                                    | NINOS Y CONDICIONES GENERAL                                                                                                    | ES DE USO                                                                                                    |
| La utilización del sistema le atribuye la condició<br>reglamentos y/o normativas emitidas por la AUTO<br>sistema. En consecuencia, el Usuario debe leer at<br>sistema, ya que los módulos automatizados puede                                                                                                    | n de Usuario e implica la acepta<br>RIDAD NACIONAL COMPETENTE (A<br>entamente el presente Aviso en ca<br>n sufrir motificaciones.                                                                                                    | ción plena de todas y cada una de las disposiciones,<br>NCJ en el momento mismo en que el Usuario acceda al<br>da una de las ocasiones en que se proponga utilizar el                                                                                                    |
| <ol> <li>El usuario garantiza la autenticidad y veracid<br/>modificación de registro.</li> <li>El usuario se compromete y se responsabiliza di<br/>la. Se prohibe el uso de cualquier tipo de program<br/>4. El Usuario no podrá utilizar la información conto<br/>5. El usuario dispone de 5 días hábiles para finaliz<br/>6. El usuario dispone de 60 días hábiles para subsa<br/>7. Al usar el presente módulo, usted acepta y es<br/>manejo, almacenamiento y uso de datos previamento</li> </ol> | ad de todos aquellos datos que li<br>e que toda la información ingresada<br>a que pretenda extraer información<br>enida en el sistema con propósitos o<br>ar y enviar una solicitud a través del<br>anar las observaciones emitidas por<br>tá de acuerdo con estos términos<br>nte ingresados. | sgrese al completar el/los formulario/s de registro y/o<br>sea actualizada y veridica.<br>de sistema de forma automatizada y no autorizada.<br>ifierentes a los autorizados o permitidos por la ANC.<br>sistema. Caso contrario la solicitud será cancelada.<br>la Agencia. Caso contrario la solicitud será cancelada.<br>y condiciones en lo que se refiere al uso del mismo, al |
|                                                                                                    | Acepto las condicion                                                                                                    | 55                                                                                                    |
|                                                                                                    | Finafzar                                                                                                    |                                                                                                    |

Figura №9. Paso 3 de 3

Una vez finalizada la solicitud pasará a la fase de revisión documental, estas solicitudes se ubicarán en la sección Solicitudes Asignadas a Revisión Documental del Operador

| inicio 🕜 Ayuda              | Salir Proveedores en                                                  | el exterior                                                            |                                                                        |                   |
|-----------------------------|-----------------------------------------------------------------------|------------------------------------------------------------------------|------------------------------------------------------------------------|-------------------|
| Solicitud de<br>proveedores | 1                                                                     | So                                                                     | ilicitudes Asignadas a Re                                              | visión Documental |
|                             | FE-17-2021-0008<br>Razón sociał: Edison Ayala<br>Provincia: Pichincha | FE-17-2022-0002<br>Bazdin social: Edison Ayala<br>Provincia: Pichincha | FE-17-2022-0001<br>Razim social: Editori Ayala<br>Provincia: Pichincha |                   |
|                             | 16 Estado: Asignado<br>Documental                                     | 17 Estade: Asignado<br>Documental                                      | 18 Estado: Asignado<br>Documental                                      |                   |

Figura Nº10. Solicitudes Asignadas a Revisión Documental

Las solicitudes que no han sido finalizadas por el operador se ubicaran en la sección Solicitudes sin Enviar

| 🕞 Inicio 🕜 Ayuda 🌔          | Salir Proveedores en                               | el exterior                                       |                        |
|-----------------------------|----------------------------------------------------|---------------------------------------------------|------------------------|
| Solicitud de<br>proveedores | TEMPORAL                                           | TEMPORAL                                          | Solicitudes sin Enviar |
| San States                  | Razón social: Edison Ayala<br>Provincia: Pichincha | Razón social: Edison Ayala<br>Provinda: Pichincha |                        |
|                             | 24 Estadie: Sin erwlar                             | 25 Estado: Sin enviar                             |                        |

Figura Nº11. Solicitudes sin Enviar

Las solicitudes que no han sido finalizadas en 5 días hábiles o que no han sido subsanadas en 60 días hábiles se ubicarán en la sección Solicitudes inhabilitadas.

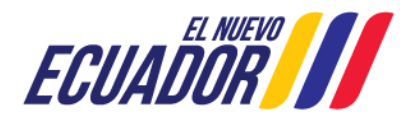

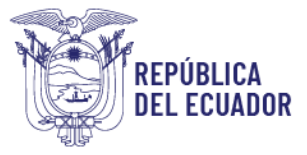

# Agencia de Regulación y Control Fito y Zoosanitario

| and the local sector |                                                                |                                                                |                                                                       |                                                               |
|----------------------|----------------------------------------------------------------|----------------------------------------------------------------|-----------------------------------------------------------------------|---------------------------------------------------------------|
| Callina da           |                                                                |                                                                | Sc                                                                    | olicitudes Inhabilit                                          |
| proveedores          |                                                                |                                                                |                                                                       |                                                               |
|                      | TEMPORAL<br>Razón social: Edison Ayala<br>Provincia: Pichincha | TEMPORAL<br>Razón social: Edison Ayola<br>Provincia: Pichincha | FE-17-2021-0007<br>Razón social: Edison Ayala<br>Provincia: Pichincha | TEMPORAL<br>Razón social: Efison Ayal<br>Provincia: Pichincha |
|                      | 10                                                             | 20                                                             | 31 Edudas behabilitada                                                |                                                               |

Figura Nº12. Solicitudes Inhabilitadas

Las solicitudes que han sido aprobadas por el técnico de registros se ubicarán en la bandeja de Solicitudes Aprobadas

| 🔂 Inicio 🕜 Ayuda | Salir Proveedores                                                     | en el exterior                                                        |                                                                         |                                                                       |
|------------------|-----------------------------------------------------------------------|-----------------------------------------------------------------------|-------------------------------------------------------------------------|-----------------------------------------------------------------------|
| Solicitud de     | -                                                                     | 🕂 Nuevo 🥝 Actualizar                                                  | Seleccionar 🙆 Modif                                                     | icar                                                                  |
|                  |                                                                       |                                                                       |                                                                         | Solicitudes Aprobadas                                                 |
|                  | FE-17-2021-0006<br>Ratén social: Edison Ayala<br>Provincia: Pichincha | FE-17-2021-0001<br>Razón social: Edison Ayata<br>Provincia: Pichincha | FE-17-2021-0015<br>Razón social: Edison Ayala<br>Provincia: Ficialischa | FE-17-2021-0002<br>Razón social: Edison Ayala<br>Provincia: Pichincha |
|                  | 1 Estade: Aprobado                                                    | 2 Estade: Aprobado                                                    | 3 Estador Aprobado                                                      | 4 Estado: Aprobado                                                    |

Figura Nº13. Solicitudes Aprobadas

Las solicitudes que han sido subsanadas por el técnico de registros se ubicarán en la sección Solicitudes por Subsanar

| 🔂 Inicio 🕜 Ayuda | Salir Proveedores en                                                  | el exterior                                                           |                                                                        |                                                                       |
|------------------|-----------------------------------------------------------------------|-----------------------------------------------------------------------|------------------------------------------------------------------------|-----------------------------------------------------------------------|
| Solicitud de     |                                                                       |                                                                       | So                                                                     | licitudes por Subsana                                                 |
| proveedores      | FE-17-2021-0005<br>Razón sociał: Edison Ayala<br>Provincia: Pichincha | FE-17-2021-0016<br>Razón social: Edison Ayola<br>Provincia: Pichincha | FE-17-2022-0004<br>Razdon social: Edison Ayala<br>Previncia: Pichincha | FE-17-2022-0005<br>Raadh soclaic Eidson Ayala<br>Provincia: Pichincha |
|                  | 26 Estade: Subsanación                                                | 27 Estado: Subsanación                                                | 28 Estado: Subsanación                                                 | 29 Estado: Subsanación                                                |

Figura Nº14. Solicitudes por Subsanar

## 1. Aprobar revisión documental

Cuando el técnico de registros selecciona este resultado, el sistema enviará un correo electrónico al operador con la siguiente leyenda:

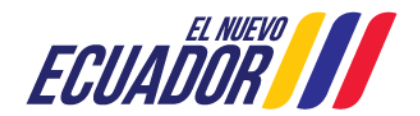

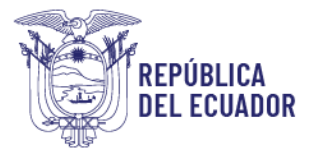

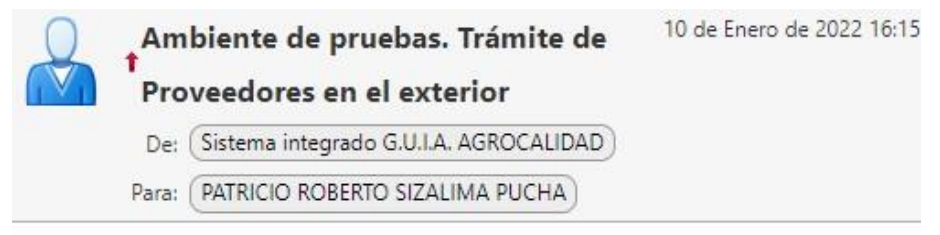

Este mensaje ha sido generado en el ambiente de pruebas de AGROCALIDAD. El área de Registros de la Agencia remite el día 2022/01/10 el resultado "Aprobado" del análisis de la solicitud Nº 36 (FE-17-2022-0011), remitido por Edison Ayala solicitando la habilitación del fabricante en el exterior.

Figura Nº21. Correo enviado al operador de Solicitud Aprobada

La solicitud se ubicará en la bandeja de Solicitudes Aprobadas del operador

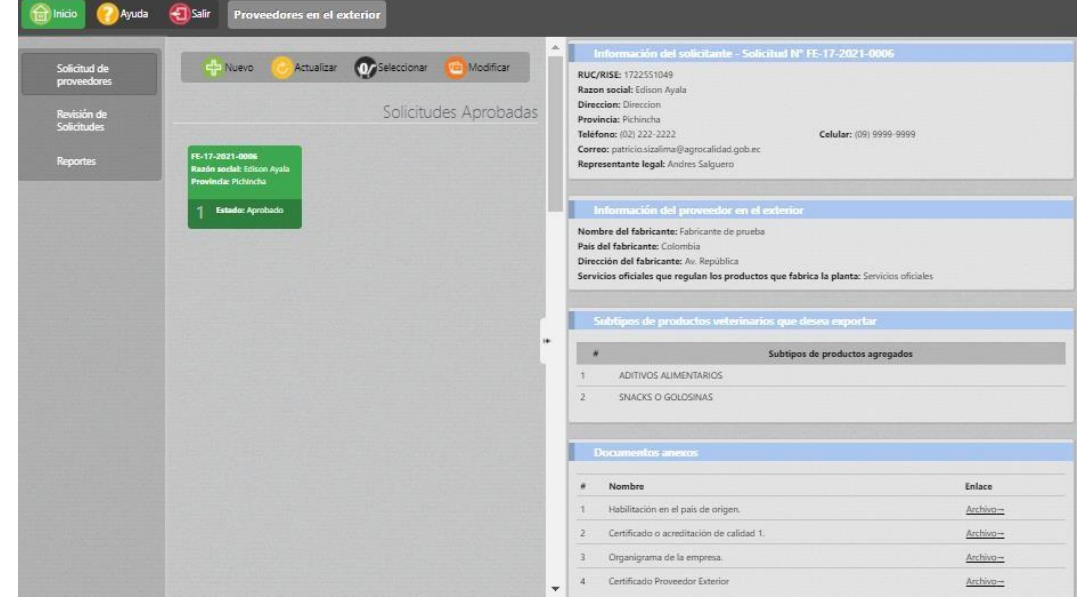

Figura Nº22. Visualización de documentos cargados y del Certificado Proveedor en el Exterior

Al seleccionar la solicitud, y dar clic en Certificado Proveedor Exterior <u>Archivo</u> • se visualizará este documento

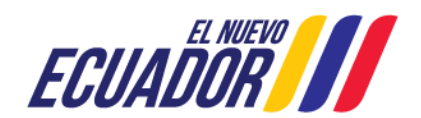

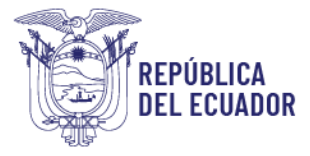

# Agencia de Regulación y Control Fito y Zoosanitario

República del Ecuador

Agencia de Regulación y Control Fito y Zoosanitario

CERTIFICADO DE HABILITACIÓN DE FABRICANTES EN EL EXTERIOR

| Razón social:    | Edisor   | n Ayala                                   |
|------------------|----------|-------------------------------------------|
| RUC / RISE:      | 17225    | 551049                                    |
| Dirección:       | Direco   | pion .                                    |
| Provincia:       | Pichin   | voha .                                    |
| CÓDIGO DE HAI    | BILITACI | IÓNI: RIP-EH-2021-0008                    |
| INFORMACIÓN      | DEL FAB  | RICANTE EN EL EXTERIOR                    |
| Nombre del fabr  | icante:  | Fabricante de prueba                      |
| Pais fabricante: |          | Colombia                                  |
| Dirección fabric | ante:    | Av. República                             |
| Tipo de product  | 05:      | ADITIVOS ALIMENTARIOS, SNACKS O GOLOSINAS |
|                  |          |                                           |

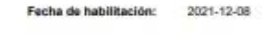

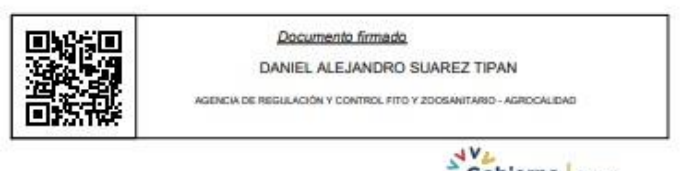

Gobierno Juntos

Figura Nº23. Certificado de Hablitación de Fabricantes en el Exterior

### Rechazado

Al seleccionar este Resultado, el sistema enviará un correo electrónico al operador con la siguiente leyenda:

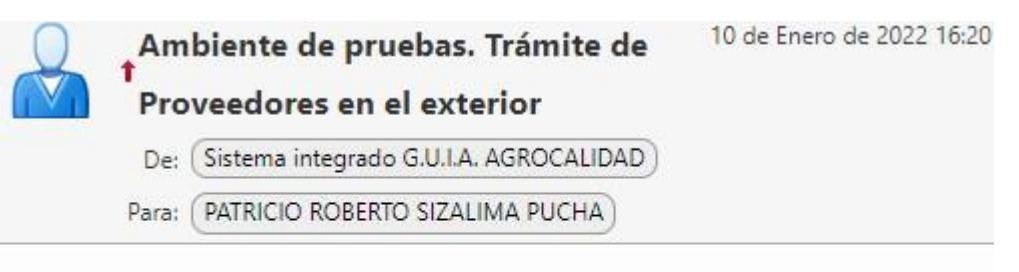

Este mensaje ha sido generado en el ambiente de pruebas de AGROCALIDAD. El área de Registros de la Agencia remite el día 2022/01/10 el resultado "Inhabilitado" del análisis de la solicitud Nº 25 (FE-17-2022-0002), remitido por Edison Ayala solicitando la habilitación del fabricante en el exterior. Figura Nº24. Correo enviado al operador de Solicitud Inhabilitado La solicitud se ubicará en la bandeja de Solicitudes Inhabilitadas del operador

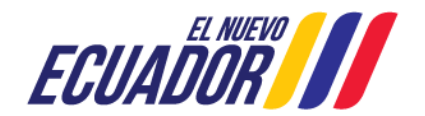

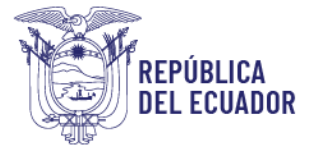

### Subsanación

Al seleccionar este Resultado, el sistema enviará un correo electrónico al operador con la siguiente leyenda:

|  | Am    | biente de pruebas. Trámite de          | 10 de Enero de 2022 15:10 |  |  |
|--|-------|----------------------------------------|---------------------------|--|--|
|  | Pro   | veedores en el exterior                |                           |  |  |
|  | De:   | Sistema integrado G.U.I.A. AGROCALIDAD |                           |  |  |
|  | Para: | PATRICIO ROBERTO SIZALIMA PUCHA        |                           |  |  |

Este mensaje ha sido generado en el ambiente de pruebas de AGROCALIDAD. El área de Registros de la Agencia remite el día 2022/01/10 el resultado "Subsanacion" del análisis de la solicitud Nº 36 (FE-17-2022-0011), remitido por Edison Ayala solicitando la habilitación del fabricante en el exterior. Figura Nº25. Correo enviado al operador de Solicitud Subsanada

La solicitud se ubicará en la bandeja de Solicitudes por Subsanar del operador Al seleccionar una solicitud de esta sección en el panel derecho se mostrará todos los pasos habilitados para que el operador pueda subsanar la información

| Myuda                      | Salir Proveedores en el exterior                |                          |                                                                                                    |                                                                     | -                               |  |
|----------------------------|-------------------------------------------------|--------------------------|----------------------------------------------------------------------------------------------------|---------------------------------------------------------------------|---------------------------------|--|
| Solicitud de               |                                                 | Solicitudes por Subsanar |                                                                                                    |                                                                     |                                 |  |
| proveedores                |                                                 |                          | << Anterior                                                                                                    | Paso 1 de 3                                                         | Siguiente >>                    |  |
| Revisión de<br>Solicitudes | Razón social: Edison Ayala Provincia: Pichincha |                          | Resultado de la evaluación técnica                                                                                                    |                                                                     |                                 |  |
| Reportes                   | 27 Estader Subcanación                          |                          | Observación técnica:<br>Informe de anàlisia-<br>Netificación: Estimado usuario dispone de 60 días, desde la emisión del informe de resultados, para<br>subasara la observaciones emitidas por Agrocalidad. Superado este tiempo la solicitud será<br>cancelada. |                                                                     |                                 |  |
|                            |                                                 |                          | Información del solicita<br>RUC/RISE: 1722551049<br>Direccion: Direccion<br>Provincia: Pichincha<br>Telefone: (02) 222-2222                                                                                                    | nte - Solicitud N°FE-17-20<br>Razon social: Ed<br>Celular: (09) 999 | 21-0005<br>ison Ayala<br>9-9999 |  |
|                            |                                                 | •                        | Representante legal: Andres Salg                                                                                                    | uero<br>dor en el exterior                                          |                                 |  |
|                            |                                                 |                          | Nombre del fabricante: Empresa extranjera 02 Pais del fabricante: Argentina                                                                                                    |                                                                     |                                 |  |
|                            |                                                 |                          | Dirección del fabricante: AV CA                                                                                                    | PITAN 123                                                           |                                 |  |
|                            |                                                 |                          | Servicios oficiales que regulan lo<br>SENASICA                                                                                                    | is productos que tabrica la plant                                   | ta:                             |  |
|                            |                                                 |                          |                                                                                                    | Guardar                                                             |                                 |  |
|                            |                                                 |                          | Subtipos de productos                                                                                                    | veterinarios que desea exp                                          | orter                           |  |
|                            |                                                 |                          | Subtipo de producto: Seleccion                                                                                                    | affactor.                                                           | ~                               |  |
|                            |                                                 |                          | # Subtip                                                                                                    | os de productos agregados                                           | Opción                          |  |

Figura Nº26. Solicitud por Subsanar

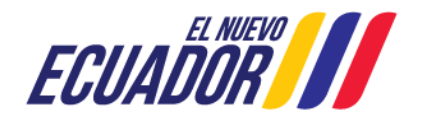

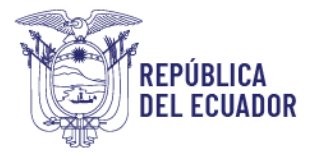

Todos los campos de la solicitud se habilitarán y el operador tendrá 60 días hábiles para subsanar la solicitud caso contrario la solicitud se inhabilitará

Elaborador por: M.v.z. Jorge Berrù C. I. : 0915106736 Cargo: Director de Registro de Insumos Pecuarios

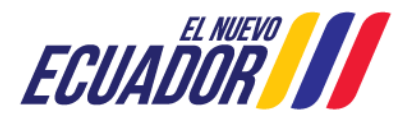